## Návod na přehrání firmwaru v telefonu EVOLVEO StrongPhone Z4

(Návod je určený pro pokročilejší uživatelé PC s Windows 10)

Nejdříve si zkontrolujete jakou verzi firmwaru v telefonu Z4 máte, zadejte kód : \*#66\*# zvolte volbu 2. Verze , potom volbu 1. Version Info Summary : Pokud máte verzi :

**EVOLVEO\_StrongPhone\_Z4\_V1\_0\_20200926** můžete přistoupit na update firmwaru na novější verzi : **EVOLVEO\_StrongPhone\_Z4\_V1\_0\_20210330,** tato verze obsahuje vylepšení :

- Vylepšená fce Bluetooth ( automatické připojování k BT)
- Dual vyzvánění
- Překlad kalendáře
- Přidány poznámky
- Odstranění infa o druhé SIM na úvodní obrazovce v případě jedné SIM
- Při psaní SMS zobrazeny pouze znakové sady použitého jazyka
- Zesílení maximální hodnoty sluchátka
- Vylepšeny překlady

## Stáhněte si soubor : Z4\_firmware.zip

Rozbalte soubor a jsou zde další tři soubory :

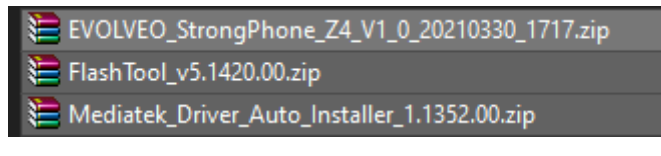

Nainstalujte MTK drivery pro telefon, tzn. rozbalte soubor : Mediatek\_Driver\_Auto\_Installer\_1.1352.00.zip

| 🚳 Mediatek-Drivers-Install.bat |  |
|--------------------------------|--|
| Mediatek-Drivers-Remove.bat    |  |

Spusťte soubor : Mediatek-Drivers-Install.bat

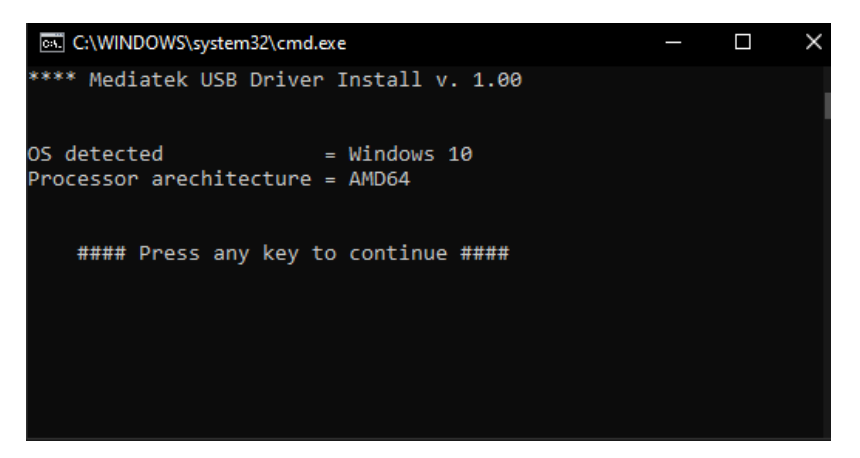

Klikněte na jakoukoliv klávesu a povolte ovladači instalaci, pak se Vám zobrazí :

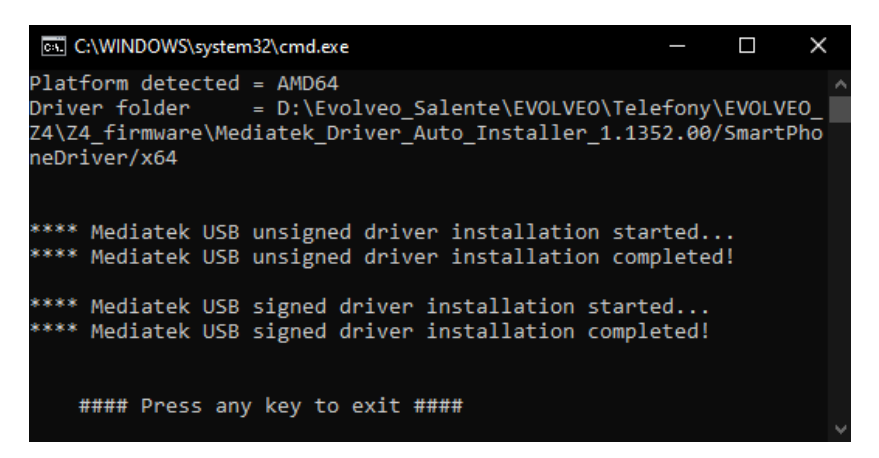

Klikněte na jakoukoliv klávesu. Ovladače pro Z4 instalaci firmware jsou nainstalovány.

Pro ověření ovladače mějte zapnuté internetové připojení.

Po instalaci proveďte restart PC. Je možné, že drivery bude fungovat i bez restartu.

Nyní rozbalte oba zbývající soubory :

## EVOLVEO\_StrongPhone\_Z4\_V1\_0\_20210330\_1717.zip a FlashTool\_v5.1420.00.zip.

Spustíte Flashtool v adresáři : FlashTool\_v5.1420.00 pomocí souboru : Flash\_tool.exe

Ve Flashtoolu pod tlačítkem **Scatter/Config File** vyberete soubor firmwaru : **GINWAVE61D\_11C\_BB.cfg** , který se nachází ve vámi rozbalené složce : **EVOLVEO\_StrongPhone\_Z4\_V1\_0\_20210330\_1717**.

CFG soubor se zapíše do Flashtoolu na řádku Scatter File.

| 🖗 FlashTool                    |                                                                                                    |                  |                    |                |                   |           |               |                 |                 | _          |          | $\times$ |
|--------------------------------|----------------------------------------------------------------------------------------------------|------------------|--------------------|----------------|-------------------|-----------|---------------|-----------------|-----------------|------------|----------|----------|
| File Actions O                 | ption                                                                                               | s Window H       | lelp               |                |                   |           |               |                 |                 |            |          |          |
| Download Read Back Memory Test |                                                                                                    |                  |                    |                |                   |           |               |                 |                 |            |          |          |
| 🗃<br>Download Agent            | Scatt                                                                                               | er/Config File   | auth File          | 😅<br>Cert File | P<br>PootCert Fil | ile       | 😋<br>Format   | ∩<br>Download   | Ø<br>Stop       |            |          |          |
| Download Agent                 | D:\E                                                                                                | volveo_Salente\E | VOLVEO\Telefon;    | v/EVOLVEO_Z4   | VZ4_firmware\Fla  | ashTool_v | /5.1420.00\MT | K_AllInOne_DA.b | in              | Bootloader |          |          |
| Scatter File                   | VE0\Telefony\EV0LVE0_Z4\Z4_firmware\EV0LVE0_ShrongPhone_Z4_V1_0_20210330_1717\GINWAVE61D_11C_BB.cfg |                  |                    |                |                   |           |               |                 |                 |            |          |          |
| Authentication File            | entication File                                                                                     |                  |                    |                |                   |           |               |                 |                 |            |          |          |
| Certificate File               | te File                                                                                             |                  |                    |                |                   |           |               |                 |                 |            |          |          |
| RootCert File                  |                                                                                                    |                  |                    |                |                   |           |               |                 |                 | Download   | -        |          |
| Name                           |                                                                                                    | Region address   | Begin address      | End address    | Location          |           |               |                 |                 |            |          |          |
| ARM_BL                         |                                                                                                    | 0x70006000       | 0x70006000         | 0x70007B5B     | D:\Evolveo_Sa     | alente\EV | DLVEO\Telefo  | ny\EVOLVE0_Z4   | VZ4_firmware\EV | OLVEO_Stro | ngPhone_ | Z4       |
| ARM_EXT_BL                     |                                                                                                    | 0x10002400       | 0x10002400         | 0x10009DF7     | D:\Evolveo_Sa     | alente\EV | DLVEO/Telefo  | ny\EVOLVEO_Z4   | VZ4_firmware\EV | OLVEO_Stro | ngPhone_ | Z4       |
| PRIMARY_MAU                    | JL                                                                                                  | 0x1000A000       | 0x1000A000         | 0x100B2E93     | D:\Evolveo_Sa     | alente\EV | DLVEO/Telefo  | ny\EVOLVEO_Z4   | VZ4_firmware\EV | OLVEO_Stro | ngPhone_ | Z4       |
| VIVA                           |                                                                                                    | 0x100B3294       | 0x100B3294         | 0x1031576F     | D:\Evolveo_Sa     | alente\EV | DLVEO\Telefo  | ny\EVOLVEO_Z4   | \Z4_firmware\EV | OLVEO_Stro | ngPhone_ | Z4       |
|                                |                                                                                                    |                  |                    |                |                   |           |               |                 |                 |            |          |          |
|                                |                                                                                                    |                  |                    |                |                   |           |               |                 |                 |            |          |          |
|                                |                                                                                                    |                  |                    |                |                   |           |               |                 |                 |            |          |          |
|                                |                                                                                                    |                  |                    |                |                   |           |               |                 |                 |            |          |          |
|                                |                                                                                                    |                  |                    |                |                   |           |               |                 |                 |            |          |          |
|                                |                                                                                                    |                  |                    |                |                   |           |               |                 |                 |            |          |          |
| Deventer                       |                                                                                                    | Information.     |                    |                |                   |           |               |                 |                 |            |          |          |
|                                |                                                                                                    | Information      |                    |                |                   |           |               |                 |                 |            |          | _        |
|                                |                                                                                                    | addrinxnnnnnnn   | ij, ien(uj, UTP_WF | HIE,           |                   |           |               |                 |                 |            |          |          |
|                                |                                                                                                    |                  |                    |                |                   |           |               |                 |                 |            |          |          |
|                                |                                                                                                    |                  |                    |                |                   |           |               |                 |                 |            |          |          |
|                                |                                                                                                    |                  |                    |                |                   |           |               |                 |                 |            |          |          |
|                                |                                                                                                    |                  |                    |                |                   |           |               |                 |                 |            |          |          |
| 0%                             |                                                                                                    |                  |                    |                |                   |           |               |                 |                 |            |          |          |
|                                |                                                                                                    | NOR              | Searching          | 921600 bps     |                   |           |               |                 |                 |            |          |          |
|                                |                                                                                                    |                  |                    |                |                   |           |               |                 |                 |            |          | //       |
|                                |                                                                                                    | 1                |                    |                |                   |           |               |                 |                 |            |          |          |

Připravíte si telefon Z4 a USB kabel. **Zálohujte si všechna DATA v telefonu Z4, tzn. Kontakty, případně SMS, poznámky atd. Nahráním nového firmwaru se všechna data uložena v telefonu vymažou !** Baterii mějte nabitou alespoň na 30% kapacity. Vypněte telefon Z4. Připojte USB kabel do PC. Klikněte na tlačítko Download , připojte USB kabel k telefonu Z4 a současně držte tlačítko nad červeným tlačítkem ON/OFF na klávesnici vpravo nahoře. Začne se nahrávat firmware do telefonu :

| 👔 FlashTool                                            |                                     |                                                                                                    |                                                                    |                                                      |                                                                              |                                                 |                                                                              |                                                                         |                                                                      | _                                                        |                                              | ×                    |
|--------------------------------------------------------|-------------------------------------|----------------------------------------------------------------------------------------------------|--------------------------------------------------------------------|------------------------------------------------------|------------------------------------------------------------------------------|-------------------------------------------------|------------------------------------------------------------------------------|-------------------------------------------------------------------------|----------------------------------------------------------------------|----------------------------------------------------------|----------------------------------------------|----------------------|
| File Actions (                                         | Options Wi                          | ndow H                                                                                               | elp                                                                |                                                      |                                                                              |                                                 |                                                                              |                                                                         |                                                                      |                                                          |                                              |                      |
| Download Read Back Memory Test                         |                                     |                                                                                                    |                                                                    |                                                      |                                                                              |                                                 |                                                                              |                                                                         |                                                                      |                                                          |                                              |                      |
| Download Agent                                         | Scatter/Con                         | ig File                                                                                              | Auth File                                                          | Cert File                                            | RootCert F                                                                   | ile For                                         | 2<br>mat                                                                     | ⊖¥<br>Download                                                          | 🖉<br>Stop                                                            |                                                          |                                              |                      |
| Download Agent                                         | D:\Evolveo                          | Salente\E\                                                                                           | /OLVEO\Telefon                                                     | y\EVOLVEO_Z4                                         | √Z4_firmware\Fl                                                              | ashTool_v5.14                                   | 20.00\MTK_4                                                                  | AllInOne_DA.bir                                                         | n                                                                    | Bootloader                                               |                                              |                      |
| Scatter File                                           | .VEO\Telefo                         | VEO\Telefony\EVOLVEO_Z4\Z4_firmware\EVOLVEO_\$\rongPhone_Z4_V1_0_20210330_1717\GINWAVE61D_11C_BB.cfg |                                                                    |                                                      |                                                                              |                                                 |                                                                              |                                                                         |                                                                      |                                                          |                                              |                      |
| Authentication File                                    | Download                            |                                                                                                    |                                                                    |                                                      |                                                                              |                                                 |                                                                              |                                                                         |                                                                      |                                                          |                                              |                      |
| Certificate File                                       | BootROM                             |                                                                                                    |                                                                    |                                                      |                                                                              |                                                 |                                                                              |                                                                         |                                                                      |                                                          |                                              |                      |
| RootCert File                                          |                                     |                                                                                                    |                                                                    |                                                      |                                                                              |                                                 |                                                                              |                                                                         | L                                                                    | Download                                                 |                                              |                      |
| Name                                                   | Regio                               | n address                                                                                            | Begin address                                                      | End address                                          | Location                                                                     |                                                 |                                                                              |                                                                         |                                                                      |                                                          |                                              |                      |
| ✓ ARM_BL<br>✓ ARM_EXT_BL<br>✓ PRIMARY_MA<br>✓ VIVA     | 0x700<br>0x100<br>UI 0x100<br>0x100 | 06000<br>02400<br>0A000<br>B3294                                                                     | 0x70006000<br>0x10002400<br>0x10004000<br>0x10004000<br>0x100B3294 | 0x70007858<br>0x10009DF7<br>0x10082E93<br>0x1031576F | D:\Evolveo_S<br>D:\Evolveo_S<br>D:\Evolveo_S<br>D:\Evolveo_S<br>D:\Evolveo_S | alente\EVOLVE<br>alente\EVOLVE<br>alente\EVOLVE | 0\Telefony\{<br>0\Telefony\{<br>0\Telefony\{<br>0\Telefony\{<br>0\Telefony\{ | EVOLVEO_Z4\<br>EVOLVEO_Z4\<br>EVOLVEO_Z4\<br>EVOLVEO_Z4\<br>EVOLVEO_Z4\ | Z4_firmware\E\<br>Z4_firmware\E\<br>Z4_firmware\E\<br>Z4_firmware\E\ | OLVEO_Stroi<br>OLVEO_Stroi<br>OLVEO_Stroi<br>OLVEO_Stroi | ngPhone_<br>ngPhone_<br>ngPhone_<br>ngPhone_ | Z4<br>Z4<br>Z4<br>Z4 |
| Parameters                                             | Inform                              | ation                                                                                                |                                                                    |                                                      |                                                                              |                                                 |                                                                              |                                                                         |                                                                      |                                                          |                                              |                      |
| D OTP                                                  | addr(0                              | addr(0x00000000), len(0), OTP_WRITE,                                                                 |                                                                    |                                                      |                                                                              |                                                 |                                                                              |                                                                         |                                                                      |                                                          |                                              |                      |
|                                                        |                                     |                                                                                                    |                                                                    | 70% (                                                | Download settin                                                              | are to flash now                                |                                                                              |                                                                         |                                                                      |                                                          |                                              |                      |
| 2040564 P. t / 20                                      | 1.05 KD                             | NOD                                                                                                  | COM                                                                | 021600 have                                          | 0.10 see                                                                     |                                                 | 225.453.046-1                                                                |                                                                         | 02211/                                                               |                                                          |                                              |                      |
| 2940304 Bytes / 201,06 KBps NOK COM4 921600 bps 0:18 s |                                     |                                                                                                    |                                                                    | U: 18 sec                                            | NUK:(32Mb+                                                                   | 321VID) (WIN                                    | bonaj SF_W2:                                                                 | 0Q32JV                                                                  |                                                                      |                                                          |                                              |                      |
| M16261_S0000                                           | 32Mb SRAM                           | A Projec                                                                                             | t: M49_BT                                                          |                                                      |                                                                              | N/A                                             |                                                                              |                                                                         |                                                                      |                                                          |                                              | //                   |

V průběhu nahrávání nového firmwaru neodpojujte USB kabel z telefonu ani telefon nezapínejte. Po úspěšném nahrání nového firmwaru se vám zobrazí toto okno:

| 🙆 FlashTool                                                              |                  |                                                                                                    |               |                |                 |                     |                      |                   | —         |            | $\times$ |  |  |
|--------------------------------------------------------------------------|------------------|----------------------------------------------------------------------------------------------------|---------------|----------------|-----------------|---------------------|----------------------|-------------------|-----------|------------|----------|--|--|
| File Actions                                                             | Options Windo    | ow Help                                                                                             |               |                |                 |                     |                      |                   |           |            |          |  |  |
| Download Read                                                            | Back Memory T    | est                                                                                                 |               |                |                 |                     |                      |                   |           |            |          |  |  |
| Download Agent                                                           | Scatter/Config F | ïle Auth                                                                                            | File          | 🗃<br>Cert File | 😅<br>RootCert F | 🔁<br>ile Format     | ⊂<br>Download        | Ø<br>Stop         |           |            |          |  |  |
| Download Agent                                                           | D:\Evolveo_Sal   | lente\EVOLV                                                                                         | 'EO\Telefony' | VEVOLVEO_Z4V   | Z4_firmware\Fl  | ashTool_v5.1420.00' | \MTK_AllInOne_DA.bin | Boot              | loader    |            |          |  |  |
| Scatter File                                                             | .VEO\Telefony\   | VEO\Telefony\EVOLVEO_Z4\Z4_firmware\EVOLVEO_StrongPhone_Z4_V1_0_20210330_1717\GINWAVE61D_11C_BB.cfg |               |                |                 |                     |                      |                   |           |            |          |  |  |
| Authentication File                                                      |                  |                                                                                                    |               |                |                 |                     |                      | Bog               | AROM      |            |          |  |  |
| Certificate File                                                         |                  | USB                                                                                                 |               |                |                 |                     |                      |                   |           |            |          |  |  |
| RootCert File                                                            |                  |                                                                                                    |               | OK             |                 |                     |                      | Dow               | nload     |            |          |  |  |
| Name                                                                     | Region ac        | ldress Beg                                                                                          | in address    | End            |                 | ×                   |                      |                   |           |            |          |  |  |
| ARM_BL                                                                   | 0x700060         | 00 0x7i                                                                                             | 0006000       | Ox7C           |                 | 'EO\Te              | lefony\EVOLVEO_Z4\Z4 | 4_firmware\EVOLV8 | EO_Strong | Phone_Z    | .4       |  |  |
| ARM_EXT_BL                                                               | . 0x100024       | 00 0x1                                                                                              | 0002400       | 0x1C           |                 | 'EO\Te              | lefony\EVOLVE0_Z4\Z4 | 4_firmware\EVOLV  | EO_Strong | Phone_Z    | .4       |  |  |
| PRIMARY_MA                                                               | AUI 0x1000A0     | 100 Ox11                                                                                            | 0004000       | 0x10           |                 | 'EO\Te              | lefony\EVOLVE0_Z4\Z4 | 4_firmware\EVOLVI | EO_Strong | Phone_Z    | .4       |  |  |
|                                                                          | 0,100002         |                                                                                                    |               | Lastact        | ion was don     | e at 14:10          |                      |                   | -o-onong  | 1 110110_2 |          |  |  |
| <br>                                                                     | Information      |                                                                                                    |               |                |                 |                     |                      |                   |           |            |          |  |  |
|                                                                          | addr(0x00        | 0<br>000000) len(                                                                                   | M OTP WB      | ITF            |                 |                     |                      |                   |           |            |          |  |  |
|                                                                          |                  |                                                                                                    |               |                |                 |                     |                      |                   |           |            |          |  |  |
| 100% (Format NOR flash ADDR(0x003C1000], LEN(0x0003D000], )              |                  |                                                                                                    |               |                |                 |                     |                      |                   |           |            |          |  |  |
| 3191664 Bytes / 222,63 KBps NOR COM4 921600 bps 0:24 sec NOR:(32Mb+32Mb) |                  |                                                                                                    |               |                |                 |                     | ) [Winbond] SF_W25Q  | 32JV              |           |            |          |  |  |
| MT6261_S0000 32Mb SRAM Project: M49_BT                                   |                  |                                                                                                    |               |                |                 | N/A                 |                      |                   |           |            |          |  |  |

Nyní odpojte telefon z USB kabelu a můžete ho zapnout. Nový firmware je nahraný.